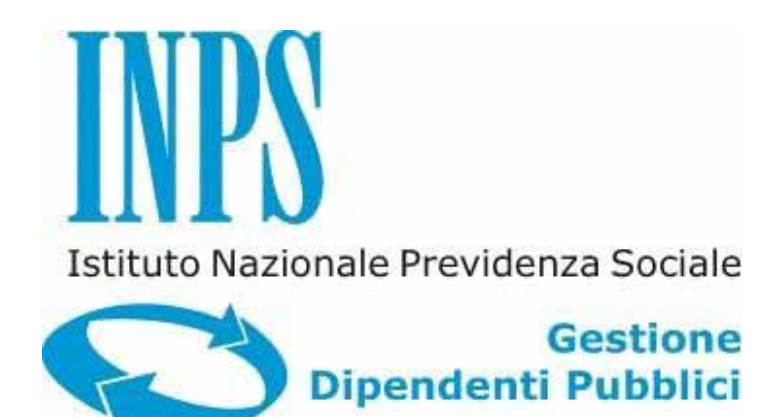

Versione 1.4

4 Gennaio 2023

# SISTEMA INFORMATIVO INPS

# CREDITO: MUTUI IPOTECARI EDILIZI - DOMANDA ON-LINE

# **REGOLAMENTO 2019-2022**

# MANUALE UTENTE

# INDICE

| 0  |    |      |
|----|----|------|
| So | mm | ario |
| 00 |    |      |

| 1. INTRODUZIONE                                                                                                    | 3 |
|----------------------------------------------------------------------------------------------------|---|
| 1.1 PREMESSA                                                                                                    | 3 |
| 1.2 SCOPO DEL DOCUMENTO                                                                                                    | 3 |
| 1.3 IMPOSTAZIONE CONCETTUALE DEL MANUALE UTENTE                                                                                     | 3 |
| 2. PREREQUISITI PER L'ACCESSO ALLA PROCEDURA DI GESTIONE DELLA DOMANDA<br>DI CONCESSIONE MUTUO IPOTECARIO EDILIZIO REGOLAMENTO 2019 | 4 |
| 3. DESCRIZIONE DELLA PROCEDURA                                                                                                    | 4 |
| 3.1 COSA AVVIENE DOPO L'INSERIMENTO E L'INOLTRO DELLE DOMANDE                                                                       | 4 |
| 4. PASSI OPERATIVI PER LA GESTIONE DELLA DOMANDA                                                                                    | 5 |
| 4.1. Prestazione Attivabile                                                                                                    | 5 |
| 4.2. Domanda Protocollata                                                                                                    | 6 |
| 4.3. Notifiche                                                                                                    | 7 |
| 4.3.1. Notifica Richiesta Perizia Giurata e Relazione Notarile Preliminare                                                          | 7 |
| 4.3.1. Notifica Richiesta Documentazione da parte del Perito1                                                                       | 1 |
| 4.3.1. Notifica Proposta di Trattamento1.                                                                                           | 2 |
| 4.3.1. Notifica Intestatari Assegni e Assicurazione Obbligatoria1                                                                   | 4 |

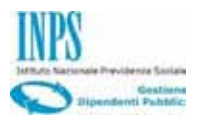

# 1. INTRODUZIONE

#### 1.1 PREMESSA

Il presente documento intende illustrare ai cittadini le modalità di utilizzo dei servizi online realizzati sul portale Inps e mirati alla formulazione della Domanda on-line di Mutuo Ipotecario applicata al Regolamento dei mutui ipotecari agli iscritti alla Gestione unitaria delle prestazioni creditizie e sociali, approvato con "Determinazione Presidenziale n. 101/2018" (nella modalità Credito in un click).

Con l'introduzione della nuova domanda di mutuo afferente al regolamento 2023, a partire dal 01/01/2023 le funzionalità di **inserimento** della domanda di mutuo di cui alla Determinazione Presidenziale n.101/2018 (Regolamento 2019) e oggetto del presente manuale, non sono più fruibili. Tuttavia, le operazioni di notifica delle domande protocollate ed inviate fino al 15 ottobre 2022 il cui iter istruttorio è ancora in essere, continuano ad essere visualizzate e gestite dalla presente applicazione.

#### 1.2 SCOPO DEL DOCUMENTO

Fornire una guida operativa (manuale utente), che permetta al cittadino di effettuare in autonomia le attività di *visualizzazione* delle domande di mutuo telematiche precedentemente **inserite, protocollate ed inviate** ed afferenti al Regolamento 2019-2022 e di gestione delle risposte alle notifiche provenienti dalla fase di Istruttoria riguardanti la domanda di mutuo Regolamento 2019 in essere.

# **1.3 IMPOSTAZIONE CONCETTUALE DEL MANUALE UTENTE**

# - Impostazione dei paragrafi del documento

Nei paragrafi del manuale vengono descritti i passi operativi necessari per l'invio delle richieste.

# - Spiegazioni Utili

Sono evidenziate incorniciando il testo come nell'esempio riportato sotto.

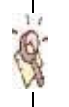

Informazioni utili....

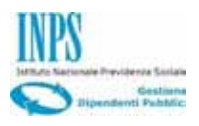

# 2. PREREQUISITI PER L'ACCESSO ALLA PROCEDURA DI GESTIONE DELLA DOMANDA DI CONCESSIONE MUTUO IPOTECARIO EDILIZIO REGOLAMENTO 2019

Il presupposto tecnico per poter accedere all'applicazione è l'autenticazione, dell'utente, al Portale dell'Istituto nell'Area dedicata ai Servizi al cittadino tramite il PIN dispositivo rilasciato dagli uffici preposti.

A partire dal primo gennaio del 2023, la domanda di concessione del mutuo ipotecario edilizio non viene più espletata dalla presente applicazione in quanto di competenza del regolamento 2023, è tuttavia garantito l'accesso per consentire la gestione delle domande **inserite**, **protocollate ed inviate** fino al 15 ottobre 2022 e tuttora in essere come iter istruttorio.

Dopo l'accesso al Portale "*www.inps.it*", digitare le parole "*richiedere la concessione di un mutuo ipotecario*" all'interno del box "*Cerca*", disponibile sulla Home Page del sito INPS, e premere il pulsante "*Accedi*" relativo alla scheda Prestazione.

L'utente dovrà, poi, selezionare il link relativo al servizio "**Mutui ipotecari edilizi – Domanda mutui ipotecari fino al 15 ottobre 2022**" e sarà indirizzato all'apposito servizio.

#### **N**.**B**.

In questo documento, si assume che l'utente sia già in possesso del PIN dispositivo o che conosca la procedura per entrarne in possesso.

# 3. DESCRIZIONE DELLA PROCEDURA

Nell'ambito dei servizi on line al cittadino, la procedura descritta in questo documento consente la gestione delle domande (precedentemente inserite mediante questa applicazione) per la richiesta di un Mutuo Ipotecario Edilizio, le cui finalità sono quelle previste dal Regolamento dei mutui ipotecari agli iscritti alla Gestione unitaria delle prestazioni creditizie e sociali, approvato con "**Determinazione Presidenziale n. 101/2018**" (<sup>1</sup>)

# 3.1 COSA AVVIENE DOPO L'INSERIMENTO E L'INOLTRO DELLE DOMANDE

A seguito dell'inserimento e dell'inoltro della domanda, il sistema ha provveduto a restituire il documento protocollato in formato pdf (pertanto non più modificabile).

Tale documento sarà sempre consultabile anche nelle fasi successive, durante le quali avviene l'interazione fra il richiedente mutuo e l'Istituto.

In un momento successivo il richiedente potrà decidere se accettare o meno le nuove condizioni del mutuo stabilite dall'Istituto. Anche in questo caso la dichiarazione di accettazione o di non accettazione, viene protocollata e il documento in formato pdf è consultabile dal richiedente.

<sup>&</sup>lt;sup>1</sup> A partire da Gennaio 2023 è in vigore il Nuovo Regolamento 2023, la cui domanda e gestione delle notifiche è demandata ad altra applicazione.

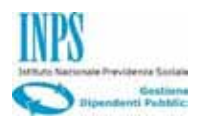

# 4. PASSI OPERATIVI PER LA GESTIONE DELLA DOMANDA

Una volta effettuata l'autenticazione al Portale, viene presentato al richiedente del servizio un menù con le funzionalità alle quali risulta abilitato, la cui visualizzazione e conseguente utilizzo è vincolata sia dalla sequenza temporale della fase in cui sta operando, sia dalla tipologia di servizio richiesto.

Infatti, l'applicazione consente di;

- Gestire le richieste di Mutuo precedentemente inserite mediante questa applicazione (quindi domande afferenti il regolamento 2019)
- Inserire e gestire le richieste inerenti altri servizi (Prestiti, Piccoli prestiti, etc.) afferenti all'area WELFARE.

#### 4.1. Prestazione Attivabile

Come già riportato, la prestazione (cioè l'inserimento della domanda di mutuo), a partire da gennaio 2023 viene gestita da altra applicazione.

Nel caso, quindi, non vi siano domande di mutuo regolamento 2019 attive da gestire, il sistema evidenzierà l'impossibilità di attivare la domanda mediante la presente applicazione, fornendo all'utente le informazioni utili e necessarie per rintracciare il link di riferimento per l'accesso alla nuova applicazione.

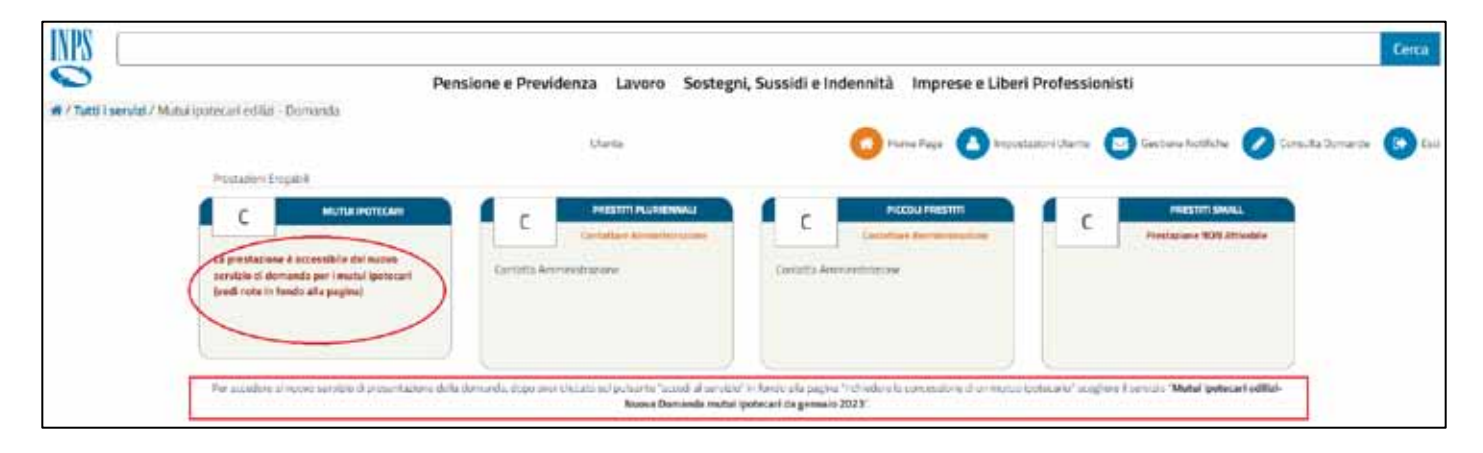

Figura 1 - Prestazione Attivabile e riferimenti per raggiungere la nuova applicazione

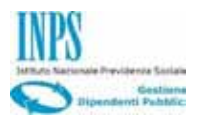

# 4.2. Domanda Protocollata

| L'Isbituto Gati, ricerche e bilanci Avvisi, bandi e fatturizzione INPS Comunica. Prest | azioni e servizi Amministrazione traspanente | Assisteriza Contatti <           |
|----------------------------------------------------------------------------------------|----------------------------------------------|----------------------------------|
| Indietre Modifica contatti Modifica PIN Esci                                           | ٩                                            | Cerca                            |
| # / Prestazioni e Servizi /                                                            |                                              | Ultimo accesso: 16/11/2018 11:52 |
| Prestainers                                                                            |                                              | 😡 🕒 importazioni Literies        |
| C Mutat (protect)<br>Demands Protective<br>Wesselleria Dornanda<br>Storicz Dornanda    |                                              |                                  |

Figura 2 - Domanda Protocollata

In questa fase si può unicamente visualizzare la richiesta ormai inoltrata e protocollata, oltre che scaricare la domanda in formato PDF.

Nello Storico della domanda verranno elencati tutti gli step che hanno caratterizzato il processo della richiesta:

|   | Storico Pratica                 |                |
|---|---------------------------------|----------------|
|   | Stato                           | Data           |
| 1 | Richiesta Preliminare acquisita | 14/01/2019     |
| 2 | Gestione domanda                | 14/01/2019     |
| 3 | Domanda inoltrata               | 14/01/2019     |
| 4 | Domanda protocollata e inviata  | 14/01/2019     |
|   |                                 | •              |
|   |                                 | Toma alla Home |

Figura 3 - Storico domanda

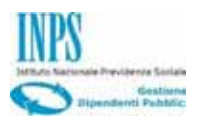

### 4.3. Notifiche

Durante l'iter di Istruttoria della pratica, è previsto che via una interazione fra l'Istituto ed il richiedente mutuo.

Mediante tali interazioni, denominate notifiche, l'Istituto richiede informazioni e documentazione e, a sua volta, fornisce documentazione a seconda delle situazioni.

E' importante ricordare che se non si risponde ad una notifica, l'iter della pratica si arresta in attesa, appunto, della comunicazione da parte del richiedente mutuo.

# 4.3.1. Notifica Richiesta Perizia Giurata e Relazione Notarile Preliminare

La prima notifica in ordine temporale che viene inoltrata da Istruttoria durante l'iter di gestione della pratica, è quella con la quale si richiede di fornire la documentazione relativa alla Perizia Giurata ed alla Relazione Notarile Preliminare.

Accedendo alla home page dell'applicazione, compare il link che evidenzia la presenza di una notifica da leggere.

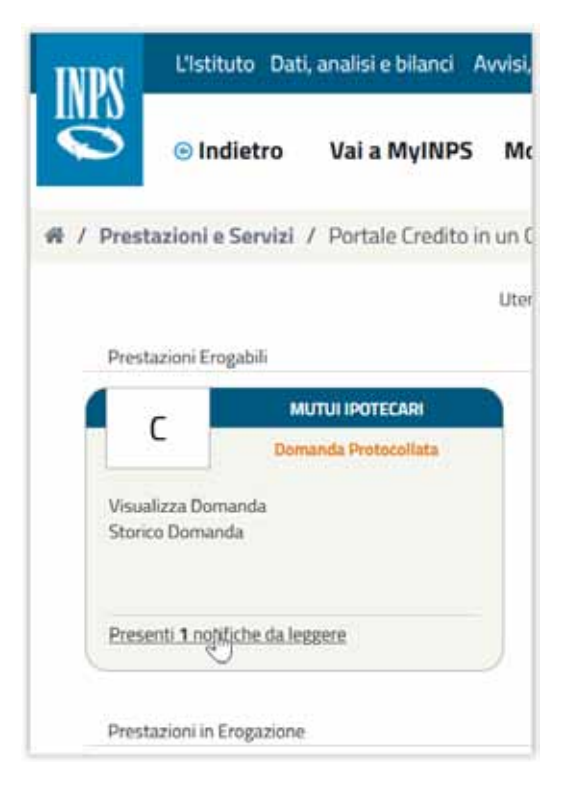

Figura 4 – Evidenza presenza notifica

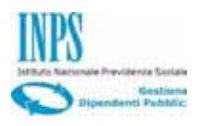

Cliccando sul link, compare l'elenco delle notifiche:

| ● Indiet            | va Vala MulNDS            |                   |              |                                |                            |                            |                     |
|---------------------|---------------------------|-------------------|--------------|--------------------------------|----------------------------|----------------------------|---------------------|
|                     | to vara wymes             | Modifica contatti | Modifica PIN | Esci                           | ۹                          |                            | Certa               |
| / Prestazioni e Ser | vizi / Portale Credito in | run Olick         |              |                                |                            | Ultimo acci                | esso: 16/03/2021 14 |
|                     |                           | Utonite:          |              | Home-                          | Page 🙆 Repostazioni Utente | Gestione Notifiche 🖉 Consu | sta Domande 📀       |
| Gestione Notifiche  |                           |                   |              | Alter and a subscription       |                            |                            |                     |
|                     |                           |                   |              | GESTIONE NOTIFICHE             |                            |                            |                     |
|                     | DA                        |                   |              | MESSAGG                        | 0                          | DATA NOTIFICA              | ٠                   |
|                     | MUTUI IPOTECAR            | H .               | Gen          | tile/i lecritto/i, in relazion | e alta domanda di          | 17/03/2021                 |                     |
|                     | MUTUI IPOTECAR            | 1                 | - 24         | LA FASE DI RACCOLTA DAT        | LE' COMPLETATA             | 16/03/2021                 |                     |
|                     | MUTUI IPOTECAR            | н.                |              | LA FASE DI RACCOLTA DAT        | E COMPLETATA               | 26/01/2021                 |                     |
|                     | MUTUI IPOTECAR            | 5                 | Sic          | omunica che, ai sensi delta    | rt. 11. comme 4. d         | 17/12/2020                 |                     |

Figura 5 – Elenco Notifiche

Cliccando sulla notifica alla quale si intende rispondere, compare la descrizione della stessa:

| INDQ .    | L'Istituto Dat   | i, analisi e bilanci 🛛 A                                                                                         | wvisi, bandi e fatturazio                                                                                                    | ne INPS Comunica                                                                                                    | Prestazioni e servizi                                                                                                    | Amministrazione trasparente                                                                                                    | Assistenza Contat                                                                                                    | ti Dichiarazioni di accessi | biltà 🗧    |
|-----------|------------------|----------------------------------------------------------------------------------------------------|----------------------------------------------------------------------------------------------------|----------------------------------------------------------------------------------------------------|----------------------------------------------------------------------------------------------------|----------------------------------------------------------------------------------------------------|----------------------------------------------------------------------------------------------------|-----------------------------|------------|
| <b>S</b>  | Indietro         | Vai a MyINPS                                                                                                    | Modifica contatti                                                                                                    | Modifica PIN                                                                                                    | Esci                                                                                                    | ۹                                                                                                    |                                                                                                    |                             | Cerca      |
| # / Prest | azioni e Servizi | / Portale Credita in                                                                                             | r un Click                                                                                                    |                                                                                                    |                                                                                                    |                                                                                                    |                                                                                                    | Ultimo accesso: 16/03/2     | 2021 14:50 |
|           |                  |                                                                                                    | Utente:                                                                                                    |                                                                                                    | CO Home                                                                                                    | Page O Impostazioni Utent                                                                                                    | a 🖸 Gestione Notifiche                                                                                                    | Consulta Domande            | (C) Esci   |
| Gesti     | one Notifiche    |                                                                                                    |                                                                                                    |                                                                                                    |                                                                                                    |                                                                                                    |                                                                                                    |                             |            |
|           |                  | Notifica da                                                                                                    | MUTULIPOTECARI                                                                                                    |                                                                                                    |                                                                                                    |                                                                                                    |                                                                                                    |                             |            |
|           |                  | Gentoleo'i ins<br>6, del vigeri<br>perizia giùri<br>incritto al re<br>dericata ti<br>atto, ove es<br>telematica, | ntton, in relazione alla dem<br>te Regolamento dei mutui gi<br>ta attestante la regolantà s<br>fattiva allo professionale, se<br>relazione notante preferirina<br>accedendo all'area Riservat | anda di matao ipoteo<br>otacan, l'invie entro 1<br>atastale, urbanistico-<br>condo le modalità ind<br>ro. La relazione notari<br>oversultare espressa<br>a, il Direttore della Sec | ano trastresse a questa 5<br>5 gg. dal ricevimento della<br>edilizia ed energetica eclat<br>licate nel modello pubblica<br>le preliminaro deve preven<br>mente, accostió negativas<br>Se/Folo Credito Regionale | de/Polis Credito Regionale si richied<br>presente comunicazione, della segu<br>sa all'immobile, La perizia disve essi<br>lo sul all'immobile, il al perizia disve essi<br>lo sul all'immobile, il al perizia di informanto<br>si incorda che l'inviso della document | e, a sensi dell'art. 9, comma<br>vente documentazione, a)<br>ve redatta da tecnico abilitato<br>elingo31, nella sezione<br>a procedure conconsuali el<br>azzione è reso possibile per uta |                             |            |
|           |                  |                                                                                                    |                                                                                                    |                                                                                                    | TESPOND                                                                                                    |                                                                                                    | Outa Notifica: 17/03/2021                                                                                                    |                             |            |

Figura 6 – Testo della Notifica

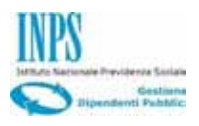

Cliccando su Rispondi si accede alla funzionalità di gestione della notifica.

| IDN Listituto Dat       | analisi e bilanci 🛛 | Wwisi, bandi e fatturazion                     | e INPS Comunica | Prestazioni e servizi Amm | inistrazione trasparente | Assistenza Contati | Dichiarazioni di accessibilità  |
|-------------------------|---------------------|------------------------------------------------|-----------------|---------------------------|--------------------------|--------------------|---------------------------------|
| © Indietro              | Vai a MyINPS        | Modifica contatti                              | Modifica PIN    | Esci                      | ٩                        |                    | Cerca                           |
| / Prestazioni e Servizi | / Portale Credito i | n un Click                                     |                 |                           |                          |                    | Ultimo accesso: 16/03/2021 14:5 |
|                         |                     | Uteste                                         |                 | G Home Page               | C Impostazioni Utente    | Gestione Notifiche | Consulta Domande 💽 B            |
| Gestione NotiFiche      |                     |                                                |                 |                           |                          | 1.00               |                                 |
|                         |                     |                                                |                 |                           |                          |                    |                                 |
|                         |                     |                                                | Codice Natifica | 0742021000000201001       |                          |                    |                                 |
|                         |                     |                                                |                 |                           |                          |                    |                                 |
|                         |                     |                                                |                 | Lista documenti           |                          |                    |                                 |
|                         |                     |                                                |                 |                           |                          |                    |                                 |
|                         |                     |                                                | Nome File       |                           | Presente                 | Uplead             |                                 |
|                         | 3                   | Perina giarata                                 | Nome File       |                           | Presente                 | Upload             | D-                              |
|                         | 1                   | Periota giurata<br>Relazione rotarile prelimin | Nome File       |                           | Presente<br>C            | upload<br>G        | ¢                               |
|                         | 1                   | Peritia giurata<br>Relazione notarile prelimin | Nome File       |                           | Presente<br>O            | Uplead<br>G        | D                               |
|                         | -14<br>-2           | Pentria giurata<br>Relazione netarile prelimin | Nome File       |                           | Presente<br>C            | Uplead<br>G        | D                               |

Figura 7 – Dettaglio della Notifica

Cliccando sull'icona di upload, si apre la finestra per poter caricare il documento.

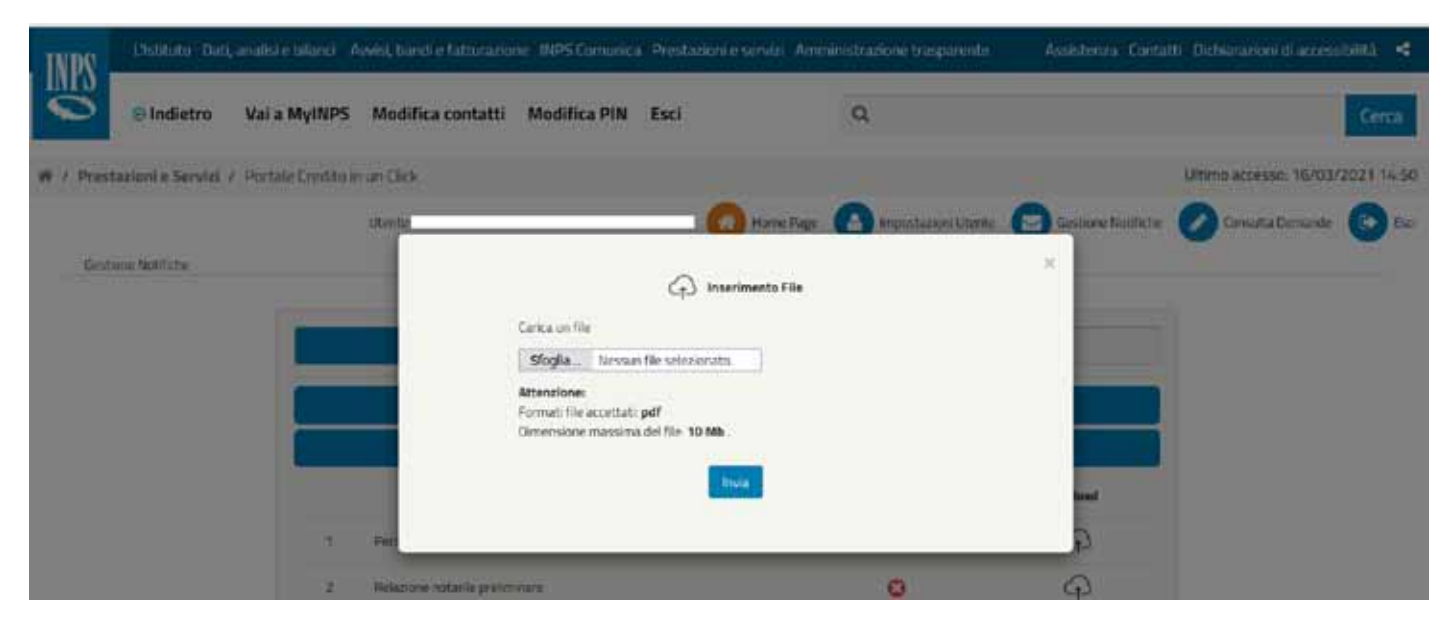

Figura 8 – Upload dei documenti

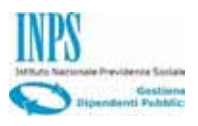

Una volta terminate le operazioni, si clicca su: Invia Risposta.

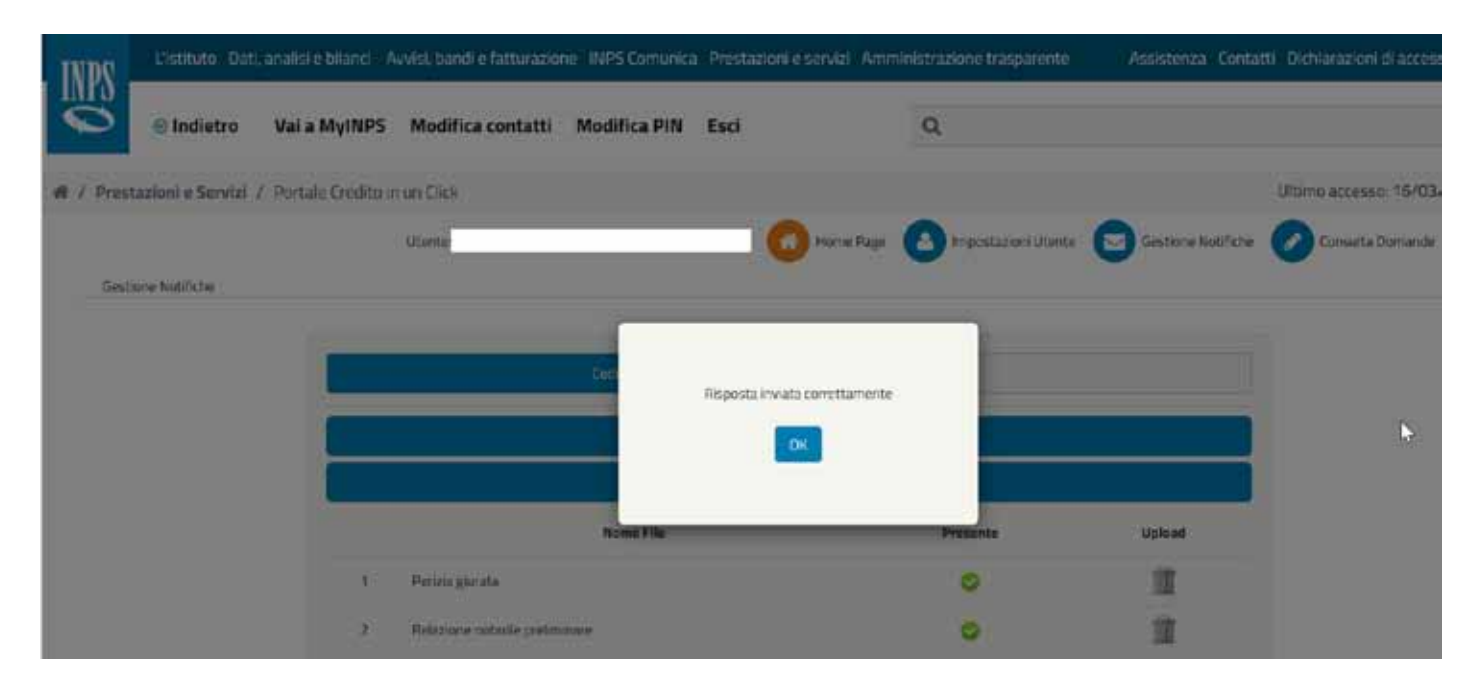

Figura 9 – Invia Risposta

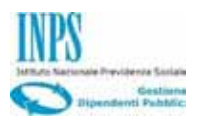

#### 4.3.1. Notifica Richiesta Documentazione da parte del Perito

La notifica in questione è facoltativa, significa sostanzialmente che se il perito dell'Istituto non ha bisogno di documentazione aggiuntiva, non inoltra alcuna notifica e provvede a svolgere il suo lavoro in autonomia.

Nel caso in cui, invece, abbia necessità di interagire con il richiedente mutuo, può inviare una notifica la quale può anche essere reiterata, cioè il perito può effetuare più richieste di documentazione.

La notifica si presenta nel seguente modo, e prevede sempre che il richiedente mutuo debba fornire un documento.

Si evidenzia come il testo della notifica sia scritto direttamente dal perito il quale può, quindi, circostanziare al meglio la propria richiesta.

| NPS .     | L'Istituto Da    | ti, analisi e bilandi 🧳 | Avvisi, bandi e fatturazio    | ne : INPS Comunica       | a Prestazioni en     | servizi Amm | inistrazione trasparente - | Assistenza: Contat        | i Dichiarazioni di access | biltă <    |
|-----------|------------------|-------------------------|-------------------------------|--------------------------|----------------------|-------------|----------------------------|---------------------------|---------------------------|------------|
| 0         | 😑 Indietro       | Vai a MyINPS            | Modifica contatti             | Modifica PIN             | Esci                 |             | ٩                          |                           |                           | Cerca      |
| # / Prest | azioni e Servizi | 7 Portale Credito i     | n un Click                    |                          |                      |             |                            |                           | Ultimo accesso: 12/08/    | 2022 14:00 |
|           |                  |                         | Utente:                       |                          | 0                    | Home Page   | Impostazioni Utente        | Gestione Notifiche        | Consulta Demanda          | C tao      |
| Gest      | one Notifiche    |                         |                               |                          |                      |             |                            |                           |                           |            |
|           |                  | Notifica da             | MUTUI IPOTECARI               |                          |                      |             |                            |                           |                           |            |
|           |                  | Questo é é              | messaggio del perite: Si rich | iledənə precisaalarii in | merito alla perizia. | annvata     |                            |                           |                           |            |
|           |                  |                         |                               |                          |                      |             |                            |                           |                           |            |
|           |                  |                         |                               |                          |                      |             |                            |                           |                           |            |
|           |                  |                         |                               |                          |                      |             |                            |                           |                           |            |
|           |                  |                         |                               |                          | RISPON               | DI          |                            | Data Notifica: 12/08/2022 |                           |            |

Figura 10 – Notifica Perito

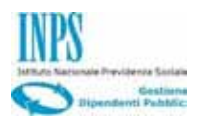

# 4.3.1. Notifica Proposta di Trattamento

La notifica in questione prevede che il richiedente mutuo prenda visione dell'importo della perizia estimativa da parte dell'Istituto e fornisca le informazioni relative al Notaio, la data del rogito, e l'accettazione della proposta di trattamento.

| INPS .    | L'Istituto Dati  | analisi e bilanci 🛛 A                                   | wisi, bandi e fatturazio                                                                               | ne INPS Comunica                                                             | Prestazio                                      | oni e servizi Amm                                                        | ninistrazione trasparente                                                                              | Assistenza Contat                                                            | tti Dichiarazioni di access | abiita <   |
|-----------|------------------|---------------------------------------------------------|----------------------------------------------------------------------------------------------------|------------------------------------------------------------------------------|------------------------------------------------|--------------------------------------------------------------------------|----------------------------------------------------------------------------------------------------|------------------------------------------------------------------------------|-----------------------------|------------|
| 0         | Indietro         | Vai a MyINPS                                            | Modifica contatti                                                                                      | Modifica PIN                                                                 | Esci                                           |                                                                          | ٩                                                                                                    |                                                                              |                             | Cerca      |
| # / Prest | azioni e Servizi | / Portale Credito in                                    | un Click                                                                                               |                                                                              |                                                |                                                                          |                                                                                                    |                                                                              | Ultimo accesso: 29/03/      | 2021 09:39 |
|           |                  |                                                         | Utente                                                                                                 |                                                                              |                                                | G Home Page                                                              | (C) Impostazioni Utente                                                                                | Gesbune Notifiche                                                            | Consulta Domande            | E Eso      |
| Gesti     | one Notifiche    |                                                         |                                                                                                    |                                                                              |                                                |                                                                          |                                                                                                    |                                                                              |                             |            |
|           |                  | Noblica da:                                             | MUTUI IPOTECARI                                                                                        |                                                                              |                                                |                                                                          |                                                                                                    |                                                                              |                             |            |
|           |                  | Gentile/Like<br>Regolament<br>615000000<br>seguentil da | ritto/i, in relazione afia dom<br>m dei mutul ipotecam, il volo<br>3 Sarà cura della 5.4, provve<br>di | anda di mutuo o sarro<br>ne della perizia estima<br>dere, entro il termine i | iga presentat<br>tiva dell'Imm<br>Secadenziale | te dalla SV, si comun<br>noble accertato dal p<br>di 5 gg. dal ricevimer | ica che, ai sensi dell'art. 11, co<br>ensonale dei ramo tecnico di q<br>nto della presente comunicazio | mma 3. del vigerda<br>Jesto Istituto corrisponde a<br>Ine, alla conferma dei |                             |            |
|           |                  |                                                         |                                                                                                    |                                                                              | R                                              | 15P0401                                                                  |                                                                                                    | Data Notifica: 31/03/2021                                                    |                             |            |

Figura 11 – Testo Notifica

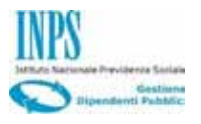

Nel caso specifico, trattandosi di una richiesta di mutuo per acquisto da un privato (che prevede anche la estinzione totale o parziale del mutuo contratto dal venditore), viene richiesto anche l'IBAN del venditore per la controestinzione.

| Landone hosticue | Utanta MASSINO CUMROCCHICH                                                                                                    |                                                                                    | fage 🚺 inpust                                     | azioni Utanta 🔁 Cestione Nost                         | ine Consulta Domando 💿 G |
|------------------|----------------------------------------------------------------------------------------------------|------------------------------------------------------------------------------------|---------------------------------------------------|-------------------------------------------------------|--------------------------|
|                  | Coéco Notifica                                                                                                    | 0212021000000252000                                                                |                                                   |                                                       |                          |
|                  |                                                                                                    | Del Properte                                                                       |                                                   |                                                       |                          |
|                  | Fisardonento nel testo concederie                                                                                                    | 30.000.00                                                                          |                                                   |                                                       |                          |
| 1                | Uteriors Transmissions achiesta                                                                                                    | 0.00                                                                               |                                                   |                                                       |                          |
| 1                | Tpengantana                                                                                                    | Taxon flows                                                                        |                                                   |                                                       |                          |
| 1                | Dusta annonamento el ansin                                                                                                    | 25                                                                                 |                                                   |                                                       |                          |
|                  | [                                                                                                    | Dal Azzan                                                                          |                                                   |                                                       |                          |
|                  | letter internet                                                                                                    | tunts                                                                              |                                                   |                                                       |                          |
|                  | Copyre .                                                                                                    | Matchine                                                                           |                                                   |                                                       |                          |
|                  | Codes Recito                                                                                                    | 0107547680149010                                                                   |                                                   |                                                       |                          |
|                  | Terror.                                                                                                    | Vie della prove                                                                    |                                                   |                                                       |                          |
|                  | 640.                                                                                                    | 10                                                                                 |                                                   |                                                       |                          |
|                  | CHL                                                                                                    | Roma                                                                               |                                                   |                                                       |                          |
|                  | Life.                                                                                                    | 00138                                                                              |                                                   |                                                       |                          |
|                  | Salation .                                                                                                    | OBTINSTING.                                                                        |                                                   |                                                       |                          |
|                  |                                                                                                    | Amartable (Introduced and A                                                        |                                                   |                                                       | 4                        |
|                  | PEC                                                                                                    | A mantalene@pacit                                                                  |                                                   |                                                       |                          |
|                  |                                                                                                    | ARCON.                                                                             |                                                   |                                                       |                          |
|                  | Tata presenta dal regio                                                                                                    | 06/54/2021                                                                         |                                                   |                                                       |                          |
|                  | BAN OF THE NEW YORK I FURTHER                                                                                                    | Literación (de 33006000 (d.102321                                                  |                                                   |                                                       |                          |
|                  | IUAN della constanti della constanti della con | a banca/istituto di credito rel ca<br>te mutue contratto da l'venditor<br>di mutuo | o in cui sia prevista i<br>e per l'ampásto dell'i | la contro estitucione di un<br>nenobile oggetto della |                          |
|                  | 1 Tattura same perior alcosta boblicanorial                                                                                                    |                                                                                    | 0                                                 |                                                       |                          |
|                  | 2 Contracto assessatores (Acobates)                                                                                                    |                                                                                    | 0                                                 | G                                                     |                          |
|                  |                                                                                                    |                                                                                    |                                                   |                                                       |                          |
|                  |                                                                                                    | Americanone-Invense                                                                |                                                   |                                                       |                          |
|                  | Accettacione/Invente                                                                                                    | COMMIN () OTTESS ()                                                                |                                                   |                                                       |                          |

Figura 12 – Dati da inserire

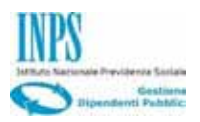

# 4.3.1. Notifica Intestatari Assegni e Assicurazione Obbligatoria

La notifica in questione è l'ultima in ordine temporale, e riporta che è stato concesso un mutuo, dando inoltre evidenza dei termini per il rogito.

| INPS       | Listituto Dat    | , analisi e bilanci - A                    | vvisi, bandi e fatturazio                                                                    | ne INPS Comunica                                           | Prestazioni e servizi                                    | Amministrazione trasparente                                                         | Assistenza Contat                                     | ti Dichiarazioni di accessibilità 🤞 |
|------------|------------------|--------------------------------------------|----------------------------------------------------------------------------------------------|------------------------------------------------------------|----------------------------------------------------------|-------------------------------------------------------------------------------------|-------------------------------------------------------|-------------------------------------|
| S          | 😑 Indietro       | Vai a MyINPS                               | Modifica contatti                                                                            | Modifica PIN                                               | Esci                                                     | ٩                                                                                   |                                                       | Cerca                               |
| # / Presta | azioni e Servizi | / Portale Credito in                       | i un Click                                                                                   |                                                            |                                                          |                                                                                     |                                                       | Ultimo accesso: 12/04/2021 12:15    |
|            |                  |                                            | Utwrte                                                                                       |                                                            | G Home                                                   | Page 🙆 Impostazioni Utente                                                          | Gestione Notifiche                                    | 🖉 Consulta Domande 💽 Esci           |
| Gestio     | ne Notifiche     |                                            |                                                                                              |                                                            |                                                          |                                                                                     |                                                       |                                     |
|            |                  | Notifica da                                | MUTUI IPOTECARI                                                                              |                                                            |                                                          |                                                                                     |                                                       |                                     |
|            |                  | Si comunica<br>stato conce<br>notaio della | che, ai sensi dell'art. 11, co<br>sso alla S.V. un mutuo o sur<br>proposta di mutuo o surrej | rrima 4, del vigente Re<br>roga. Si ricorda, inoltre<br>(A | golamento dei mutui ipote<br>alla S.V. la data del 02/05 | ecari, con Determinazione dirigenziale n<br>/2021 quele termine fissato per la forn | v 22 del 12/94/2021 À<br>nale accettazione dinarci al |                                     |
|            |                  | Le sarà fari                               | ritu dalla sede competente                                                                   | l vincelu assicurativo i                                   | a favore di I.N.P.S. da previ                            | idere nella polizza intenditi, scoppie e fi                                         | ultrine.                                              |                                     |
|            |                  |                                            |                                                                                              |                                                            |                                                          |                                                                                     |                                                       |                                     |
|            |                  |                                            |                                                                                              |                                                            |                                                          |                                                                                     | Data Hotifica: 12/04/2021                             |                                     |
|            |                  |                                            |                                                                                              |                                                            | RISPONDE                                                 |                                                                                     |                                                       |                                     |

Figura 13 – Notifica Intestatari Assegni e Assicurazione Obbligatoria

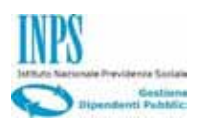

|      | Comunicazione modalita Pag                                                                          | amento Rate                     |                               |
|------|----------------------------------------------------------------------------------------------------|---------------------------------|-------------------------------|
|      | Lista documenti                                                                                     |                                 |                               |
|      | Nome File                                                                                           | Presente                        | Upload/Download               |
|      | In allegato la comunicazione relativa alla modalità di pagamento delle<br>rate di mutuo in scadenza |                                 | ⊠                             |
| SarĂ | cura della S.V. provvedere, entro il termine decadenziale di 5 gg. dal ricevin<br>quanto segue:     | nento della presente comunicazi | one, a comunicare/trasmettere |
|      | Numero nominativi (in caso di assegno co 1                                                          |                                 |                               |
|      | Nome e Cognome (1) marfco rossi                                                                     |                                 |                               |
|      | Nome e Cognome (1) marfco rossi<br>Lista documenti                                                  |                                 |                               |
|      | Nome e Cognome (1) marfco rossi<br>Lista documenti<br>Nome File                                     | Presente                        | Upload                        |

Figura 14 –Notifica Intestatari Assegni e Assicurazione Obbligatoria – informazioni richieste